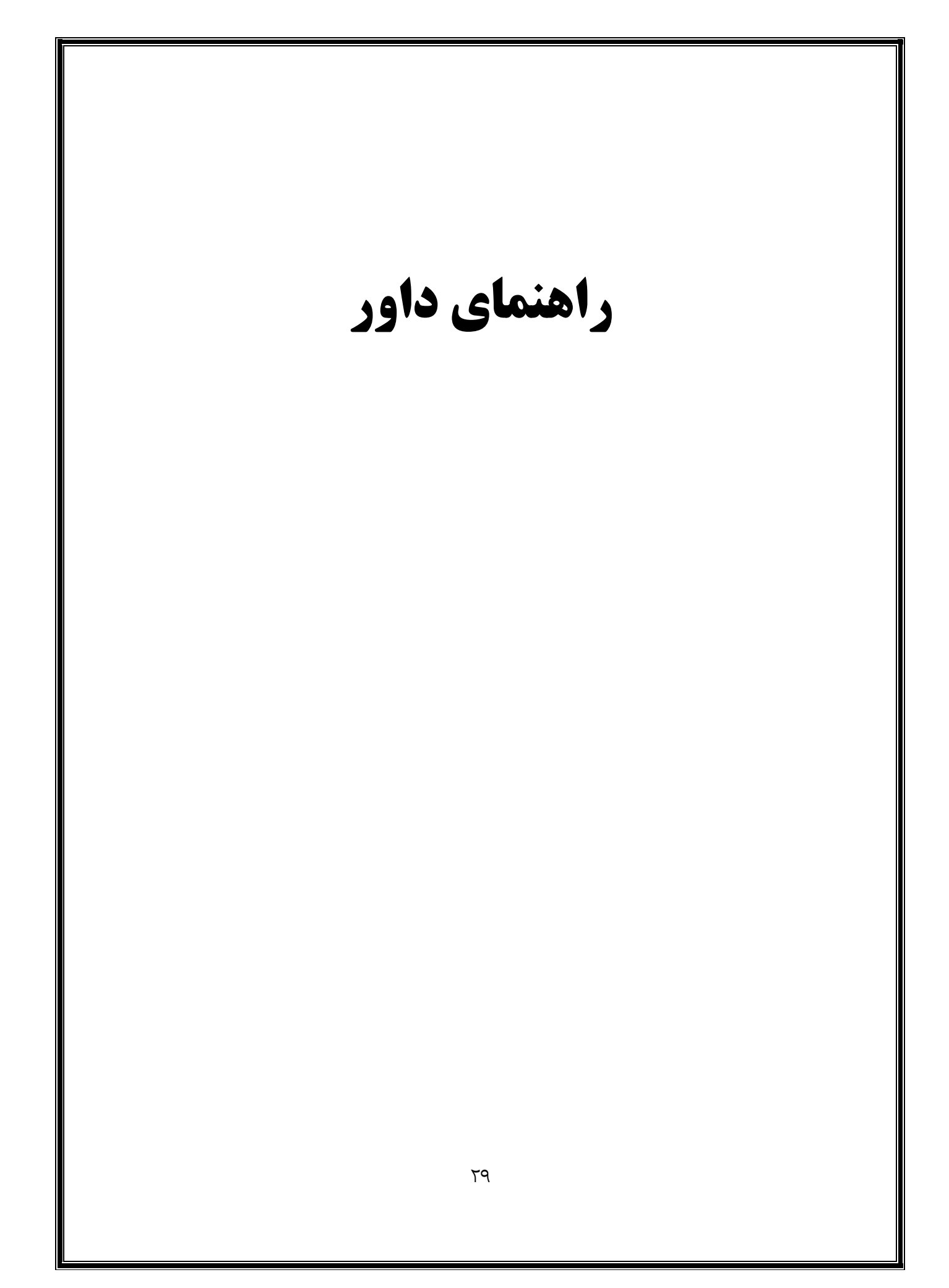

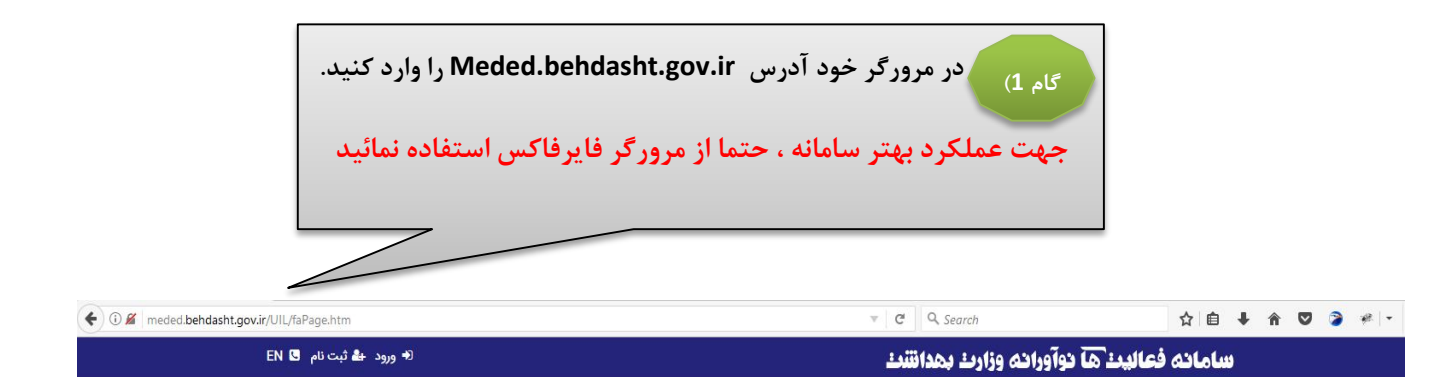

|           | <u>جستجو</u>  | 30     |
|-----------|---------------|--------|
|           | عنوان فارسی   | A COMP |
|           | عنوان انگلیسی | MOS.   |
|           | Meshld        | -      |
| ې جستجو Q |               |        |
|           |               |        |
|           |               | 1000   |

جستجو ورود ثبت نام اسامی برترین های جشنواره

سامانه ملی فعالیتهای نوآورانه آموزشی ، فعالیتهای نوآورانه آموزشی را در دو سطح دانشگاهی و کشوری هدایت، ارزیابی و شناسائی و بالاخره منتشر می نماید قابلیت های سامانه عبارتند از

• ثبت ، هدایت و ارزشیابی فرایندهای نوآورانه، دانشورانه و دانش پژوهی آموزشی

• ذخیره، آرشیو، انتشار و به اشتراک گذاری منابع و آموزشی ارزشیابی شده در سطح دانشگاهی و ملی

• قابلیت جستجو و بازیافت و دسترسی به منابع آموزشی در سطح دانشگاهی و ملی

> کلیه حقوق مادی و معنوی این سیستم متعلق به وزرات بهداشت و درمان و آموزش کشور میباشد طراحی و پیاده سازی شرکت فرایند گستر نیوشا

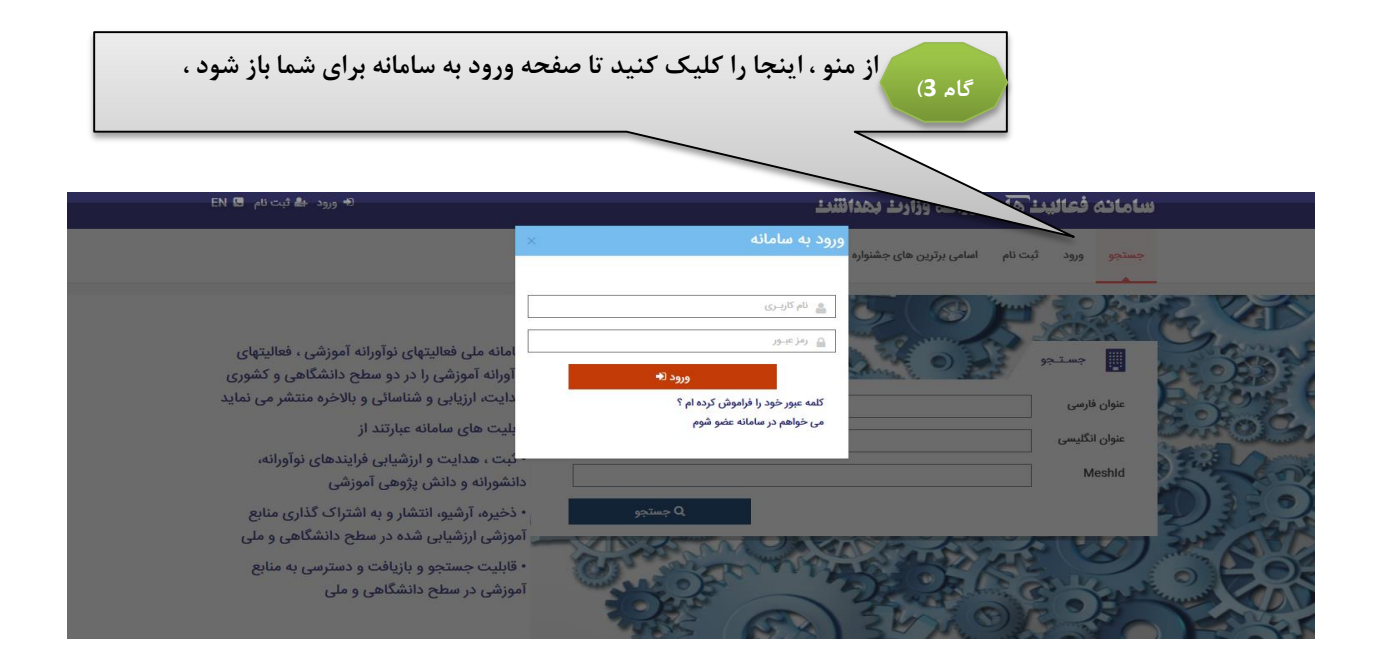

پس از ورود به سیستم به عنوان داور ،آمار پروپوزال هایی که جهت داوری برای شما ارسال شده اند نمایش داده میشود

|                                                                                                    |                                                                                                    |                                                                                                    | ۾ خانه                                                                             | 🛓 تست کرمان تست کرمان خوش آمدید   📃                                                                                                    |  |  |  |
|----------------------------------------------------------------------------------------------------|----------------------------------------------------------------------------------------------------|----------------------------------------------------------------------------------------------------|------------------------------------------------------------------------------------|----------------------------------------------------------------------------------------------------|--|--|--|
|                                                                                                    |                                                                                                    | نای ایده نوآورانه 🗸                                                                                                    | الا برویزوال ه                                                                     | یا نقش : داور 🗧                                                                                                    |  |  |  |
|                                                                                                    | 🔗 خانه                                                                                                    |                                                                                                    |                                                                                    |                                                                                                    |  |  |  |
|                                                                                                    | 1 4 5<br>جدید خوانده شده کارطرح ها                                                                                                    |                                                                                                    |                                                                                    |                                                                                                    |  |  |  |
|                                                                                                    | دانش پژوهانه 🗸                                                                                                    | ارزشیابی دانش پژوهی/                                                                                                    | اااا درخواست                                                                       | 🖋 کارتابل داوری دانش پژوهی/پژوهانه                                                                                                    |  |  |  |
|                                                                                                    |                                                                                                    |                                                                                                    |                                                                                    | 🔒 تغییر کلمه عبور                                                                                                    |  |  |  |
|                                                                                                    | 0<br>کل طرح ها                                                                                                    | 5<br>خوانده شده                                                                                                    | 0<br>جدید                                                                          | ڻ خروج                                                                                                    |  |  |  |
|                                                                                                    |                                                                                                    |                                                                                                    |                                                                                    |                                                                                                    |  |  |  |
|                                                                                                    |                                                                                                    |                                                                                                    |                                                                                    |                                                                                                    |  |  |  |
|                                                                                                    | براي مشاهده جزئيات فعاليت ابنجا كليك كنيد                                                                                                    |                                                                                                    |                                                                                    |                                                                                                    |  |  |  |
|                                                                                                    | برای مشاهده جزئیات فعالیت اینجا کلیک کنید                                                                                                    |                                                                                                    |                                                                                    |                                                                                                    |  |  |  |
| 2 9                                                                                                    | برای مشاهده جزئیات فعالیت اینجا کلیک کنید                                                                                                    | ری پروپزال فعالیت نواورا                                                                                                    | ۾ کارتابل داو                                                                      | 🕯 ئىست كرمان ئىست كرمان خوش امدىد 🙂 🚞                                                                                                    |  |  |  |
| 7 Q                                                                                                    | برای مشاهده جزئیات فعالیت اینجا کلیک کنید                                                                                                    | رى پروپزال فعاليت نواورا                                                                                                    | 🧳 کارتابل داو                                                                      | 🛎 تىست كرمان خوش آمدىد 🙂 📑<br>پۇ نقش : داور <                                                                                                    |  |  |  |
| ? Q<br>+ 2460 + 24                                                                                                    | برای مشاهده جزئیات فعالیت اینجا کلیک کنید<br>نه<br>عون پوېزل                                                                                                    | رى پروپزال فعاليت نواورا<br>داورى شدە ھ                                                                                                | م <sub>و</sub> کارتابل داو<br>رديف                                                 | <ul> <li>ئىست كرمان خوش امديد</li> <li>ئىست كرمان خوش امديد</li> <li>ئىست كرمان خوش امدي خوش امد</li> <li>ئىست كرمان خوش امدي</li></ul> |  |  |  |
| ? Q<br>                                                                                                    | برای مشاهده جزئیات فعالیت اینجا کلیک کنید<br>نه<br>سلام اولین نوآورانه که تدوم شده                                                                                                    | ری پروپزال فعالیت نواورا<br>داوری شده پ<br>ی                                                                                           | م کارتابل داو<br>رديف<br>1                                                         | <ul> <li>تست کرمان تست کرمان خوش آمدید <sup>(1)</sup></li> <li>نقش : داور</li> <li>خانه</li> <li>خانه</li> <li>کارتابل داوری پرویزال فعالیت نواورانه</li> </ul>                                                                                                    |  |  |  |
| ?     Q       Image: Second second se | برای مشاهده جزئیات فعالیت اینجا کلیک کنید<br>نه<br>سام اولین نوآورانه که تموم شده<br>تست نوآرانه دوم که قرار است تغیرات جزینی بشه دادم دیگه                                                            | ری پرویزال فعالیت نواورا<br>داوری شده پ<br>ی<br>ی                                                                                      | م کارتابل داو<br>رديف<br>1<br>2                                                    | <ul> <li>نست کرمان تست کرمان خوش آمدید <sup>(1)</sup></li> <li>نقش : داور </li> <li>خانه</li> <li>خانه</li> <li>کارتابل داوری پرویزال فغالیت نواورانه</li> <li>کارتابل داوری دانش پژوهی/پژوهانه</li> </ul>                                                                                                    |  |  |  |
| ?     Q       Ø     Ø       Ø     Ø       Ø     Ø       Ø     Ø       Ø     Ø       Ø     Ø       Ø     Ø       Ø     Ø       Ø     Ø       Ø     Ø       Ø     Ø       Ø     Ø       Ø     Ø       Ø     Ø       Ø     Ø       Ø     Ø       Ø     Ø                                                                                                    | برای مشاهده جزئیات فعالیت اینجا کلیک کنید<br>نه<br>سلام لولین نوآورانه که تموم شده<br>تست نوآرانه دوم که قرار است تغیرات جزینی بشه دادم دیگه<br>hhhhhhh                                                | ری پروپزال فعالیت نواورا<br>داوری شده پ<br>ی<br>ی<br>ی<br>ی<br>ی                                                                       | م کارتابل داو<br>ردیف<br>1<br>2<br>3                                               | <ul> <li>نست کرمان نست کرمان خوش آمدید <sup>(1)</sup></li> <li>نقش : داور </li> <li>خانه</li> <li>کارتابل داوری برویزال فعالیت نواورانه</li> <li>کارتابل داوری دانش پژوهی/پژوهانه</li> <li>تغییر کلمه عبور</li> </ul>                                                                                                    |  |  |  |
| ?     Q       2     395       2     395/11/03       2     395/11/08       2     395/11/08       2     395/11/08                                                                                                    | برای مشاهده جزئیات فعالیت اینجا کلیک کنید<br>انه<br>سلام لولین نوآورانه که تموم شده<br>تست نوآرانه دوم که قرار است تغیرات جزینی بشه دادم دیگه<br>hhhhhhh<br>ok test                                    | ری پروپزال فعالیت نواورا<br>داوری شده پ<br>ی<br>ی<br>ی<br>ی<br>ی<br>ی                                                                  | م کارتابل داو<br>ردیف<br>1<br>2<br>3<br>4                                          | <ul> <li>تست کرمان نست کرمان خوش آمدید <sup>(1)</sup></li> <li>نقش : داور</li> <li>خانه</li> <li>کارتابل داوری پرویزال فعالیت نواورانه</li> <li>کارتابل داوری دانش پژوهی/پژوهانه</li> <li>تغییر کلمه عبور</li> <li>خروج</li> </ul>                                                                                                    |  |  |  |
| ?         Q           Image: Second state state s           | برای مشاهده جزئیات فعالیت اینجا کلیک کنید<br>نه<br>سلم اولین نوآورانه که تموم شده<br>تست نوآرانه دوم که قرار است تغیرات جزیتی بشه دادم دیگه<br>hhhhhhh<br>ok test                                      | ری پروپزال فعالیت نواورا<br>دلوری شده پ<br>پ<br>پ<br>پ<br>پ                                                                            | م کارتابل داو<br>ردیف<br>1<br>2<br>3<br>4<br>5                                     | <ul> <li>نست کرمان نست کرمان خوش آمدید <sup>(1)</sup></li> <li>نقش : داور (</li> <li>خانه</li> <li>کارتابل داوری پرویزال فعالیت نواورانه</li> <li>کارتابل داوری دانش پزوهی/پزوهانه</li> <li>تغییر کلمه عبور</li> <li>خروج</li> </ul>                                                                                                    |  |  |  |
| ?       Q         Ø       993         Image: Second state state st                                                      | برای مشاهده جزئیات فعالیت اینجا کلیک کنید<br>نه<br>سلام اولین نوآورانه که توم شده<br>تست نوآرانه دوم که قرار است تفیرات جزیتی بشه دادم دیگه<br>hhhhhhh<br>ok test<br>gfbg<br>نمایش 10 برویند در هر صفح | ری پروپزال فعالیت نواورا<br>داوری شده پ<br>ی<br>ی<br>ی<br>ی<br>ی<br>ی<br>ی<br>ی<br>ی<br>ی<br>ی<br>ی<br>ی<br>ی<br>ی<br>ی<br>ی<br>ی<br>ی | م کارتابل داو<br>ردینه<br>1<br>2<br>3<br>4<br>5<br>5<br>5<br>5<br>5<br>0<br>2000 1 | <ul> <li>نست کرمان تست کرمان خوش آمدید <sup>(1)</sup></li> <li>نشن داور </li> <li>خانه</li> <li>کارتایل داوری پرویزال فغالیت نواورانه</li> <li>کارتایل داوری دانش پژوهی/پژوهانه</li> <li>نتیبر کلمه عبور</li> <li>خروج</li> </ul>                                                                                                    |  |  |  |

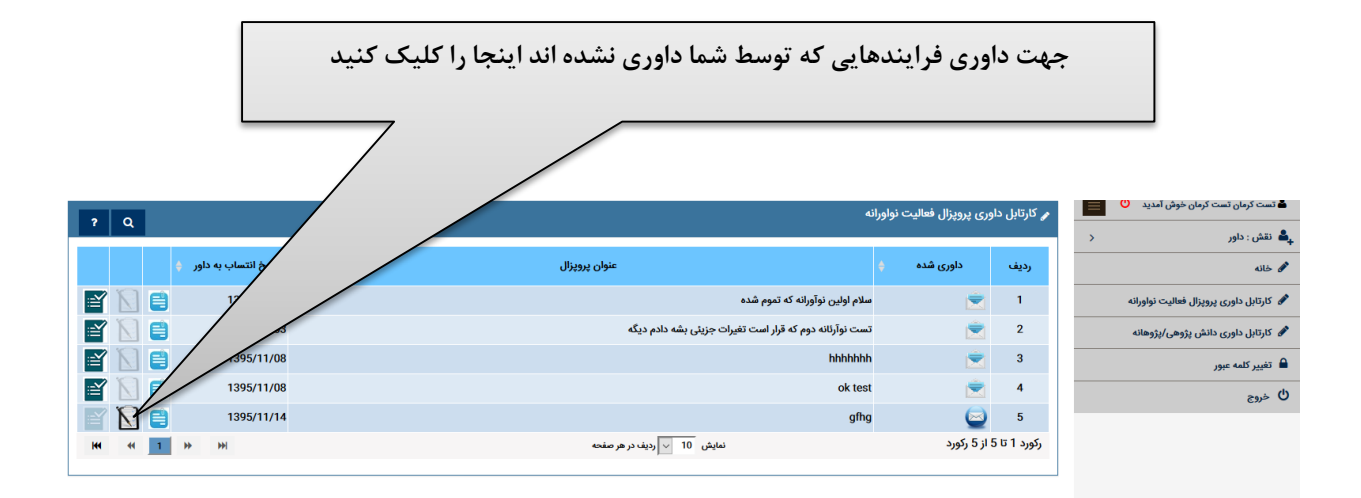

برای هر کدام از سوالات زیر ضمن انتخاب گزینه موافقت یا مخالفت ، توضیحات را درج و دکمه ثبت پاسخ را بزنید و پس از ثبت کلیه پاسخ ها دکمه ارسال به مدیر را بزنید

|    |   |   | داور 🛊 | تاريخ انتساب به | أثبت باسخ  |            |                        | رفرنسها مناسب نوشته شده و در ارتباط با موضوع طرح می باشند                             | 8  |
|----|---|---|--------|-----------------|------------|------------|------------------------|---------------------------------------------------------------------------------------|----|
| ľ  |   | 8 |        | 1395/11/03      | <u></u>    | ł.,        |                        |                                                                                       |    |
| ľ  |   | 8 |        | 1395/11/03      | ثبت پاسخ   |            | نه موافقم و نه مخالف 🧹 | اهداف اصلی و اختصاصی به صورت مناسب نوشته شده اند و با روش اجرا                        | 9  |
| ľ  |   | e |        | 1395/11/08      |            | h.         |                        | قابل دسترسی هستند                                                                     |    |
| ľ  |   | 8 |        | 1395/11/08      | ثبت پاسخ   |            | نه موافقم و نه مخالف 🗸 | نحوه ارزشیایی طرح متناسب با اهداف و روش مندی مورد نظر است و با<br>جزئیات بیان شده است | 10 |
| Ĩ  |   | E |        | 1395/11/14      |            | i.         |                        |                                                                                       |    |
| 14 | * | 1 | *      | ₩               | ثبت پاسخ   |            | نه موافقم و نه مخالف 🧹 | ملاحظات اخلاقی طرح به درستی تبیین شده است                                             | 11 |
|    |   |   |        |                 |            | ja.        |                        |                                                                                       | 10 |
|    |   |   |        |                 | ثبت پاسخ   |            | نه موافقم و نه مخالف 🧹 | محدودیتهای طرح به درستی تبیین شده است                                                 | 12 |
|    |   |   |        |                 | ثبت باسخ   | ] I        | تفاجع المح             | جدول گانت مناسب است                                                                   | 13 |
|    |   |   |        |                 |            | £          |                        |                                                                                       |    |
|    |   |   |        |                 | ثبت پاسخ   |            | انتخاب کنید 🗸          | بودجه طرح منتطقى و مناسب است                                                          | 14 |
|    |   |   |        |                 |            | h.         |                        |                                                                                       |    |
|    |   |   |        |                 |            |            |                        |                                                                                       |    |
|    |   |   |        |                 | ا، به مدیر | دستدي ادسا |                        |                                                                                       |    |
|    |   |   | 1      | 1.1.4.2.1       | ل به سدير  |            |                        |                                                                                       |    |

| ک کنید                   | جا را کلی <sup>ا</sup> | اوری اینا    | جهت انجام د             | نش پژوهی/دانش پژوهانه ، .<br>   | اوری دا       | تابل د       | پس از انتخاب کار                        |
|--------------------------|------------------------|--------------|-------------------------|---------------------------------|---------------|--------------|-----------------------------------------|
|                          |                        |              | /                       | ی)/پژوهانه                      | وری دانش پژوھ | 🎤 کارتابل دا | 🕯 تست کرمان تست کرمان خوش آمدید 🕚       |
| نظر نهایی 🔹              |                        | تاريخ والكتر | نتيجه مرحله اول داوري 🔌 | موضوع پروپوزال                  | خوانده شده 🗧  | رديف         | م نقش : داور ک<br>محم خلاه              |
| پژوهانه آموزشی است 📋 🕥 🎦 | 88                     | 1395/11/03   | تائيد اوليه             | درخواست دانش پژوهانه اولی       | È             | 1            | 🔗 کارتابل داوری پروپزال فعالیت نواورانه |
| ه آموزشی است 📋 🚺 📷       | 90                     | 1395/11/03   | تائيد اوليه             | سلام اولین نوآورانه که تموم شده | ۲             | 2            | 🖋 کارتابل داوری دانش پژوهی/پژوهانه      |
| فعالیت ک 📑 🚺             | 100                    | 1395/11/04   | تائيد اوليه             | تست چهارم امروز چهارم بهمن ماه  | È             | 3            | 🔒 تغییر کلمه عبور                       |
| فعالیت دانش پژوهانه      | 81                     | 1395/11/04   | تائيد اوليه             | پروپروال دتنش پژوهی             | È             | 4            | ڻ <sub>خروج</sub>                       |
| فعالیت نوآورانه است      | 8                      | 1395/11/04   | تائيد اوليه             | متنن                            | <b></b>       | 5            |                                         |
| نظری ثبت نشدہ است 📔 🚺    | داوری نشدہ             | 1395/11/14   | داوری نشدہ              | جهت آموزش                       | 9             | 6            |                                         |
| H4 44 <b>1</b> >> >>!    |                        |              | ديف در هر صفحه          | نمايش 10 🗸 ر                    | 6 از 6 رکورد  | رکورد 1 تا ز |                                         |

در هر مرحله پس از اظهارنظر ، دکمه ثبت و گام بعد را بزنید

| () Ministry of Health a                                  | يت الأراد داوري أن المحاوري أن المحاوري أن المحاوري أن المحاوري أن المحاوري أن المحاوري أن المحاوري أن المحاوري                                              |
|----------------------------------------------------------|----------------------------------------------------------------------------------------------------|
| ? Q                                                      | الشامرحله اول داوری الشامعیارهای ارزیابی فعالیت های دانش پژوهی                                                                                               |
| نظر نهایی 🗧                                              | 2<br>توحه: در صورتی که فرایند مورد ارزیابی واجد هر یک از شرایط زیر باشد مردود است و وارد بقیه فرایند داوری نمی شود.                                          |
| ش پژوهانه آموزشی است 📑 🚺 📔                               | 🗌 فعالیتهای خارج از حوزه آموزش مرتبط با اعضای هیات علمی یا یکی از ردههای فراگیران علوم پزشکی (CME/CPD و CME/CPD)                                             |
| ش پژوهانه آموزشی است 📑 🚺 🎬<br>ش پژوهانه آموزشی است 📑 🔨 🎦 | ∟ فرایندی که در دوره های کدشته به عنوان فرایند دشوری شناسایی و مورد تقدیر فرار کرفته است<br>□ طرح هار . یکه صنا ماهیت نظریه بردانی دارند                     |
| ش پژوهانه آموزشی است                                     | — سرع سایی به طرف نمایی برسری سرت<br>پژوهشهای آموزشی که ماهیت تولید علم دارند و نه اصلاح روندهای آموزشی مستقر در دانشگاهها                                   |
| ورانه است 📑 🚺 🖼                                          | 🗌 فرایندهایی که مدت اجرای کمتر از شش ماه دارند (برای فرایندهایی که اجرای مستمر دارند)                                                                        |
| HI HI H                                                  | 🗌 فرایندهایی که حداقل دو بار انجام نشده اند (برای فرایندهایی که اجرای مکرر دارند)                                                                            |
|                                                          | 🗌 فرایندهایی که مصوب مرجع ذی صلاح نشده اند (فرایندهایی که ماهیتا اجرای یک باره دارند ولی تاثیر مستمر دارند مانند برنامه های آموزشی یا سندهای سیاست<br>گذاری) |
|                                                          | ثبت و گام بعد                                                                                                    |
|                                                          |                                                                                                    |
|                                                          |                                                                                                    |

| 🛦 تىت كرمان تىت كرمان خوش آىدىد 🕚 📃 💊 كارتايل داورى دانش پژوهى/پژوهانه |                                |              |                 |                         |                                 |              |              |                                         |
|------------------------------------------------------------------------|--------------------------------|--------------|-----------------|-------------------------|---------------------------------|--------------|--------------|-----------------------------------------|
| rų                                                                     |                                |              |                 |                         |                                 |              |              | 斗 نقش : داور                            |
|                                                                        | نظر نهایی 🔶                    | نمرہ داوری 👙 | تاریخ واگذاری 🝦 | نتيجه مرحله اول داوری 🝦 | موضوع پروپوزال 🔶                | خوانده شده 🝦 | رديف         | خانه 🔗                                  |
| 🖹 🗋 🗎                                                                  | فعالیت دانش پژوهانه آموزشی است | 88           | 1395/11/03      | تائيد اوليه             | درخواست دانش پژوهانه اولی       | È            | 1            | 🖋 کارتابل داوری پروپزال فعالیت نواورانه |
| 🖹 🗋 🗎                                                                  | فعالیت دانش پژوهانه آموزشی است | 90           | 1395/11/03      | تائيد اوليه             | سلام اولین نوآورانه که تموم شده | È            | 2            | 🖋 کارتابل داوری دانش پژوهی/پژوهانه      |
| 🖹 🗋 🗎                                                                  | فعالیت دانش پژوهانه آموزشی است | 100          | 1395/11/04      | تائيد اوليه             | تست چهارم امروز چهارم بهمن ماه  | È            | 3            | 🔒 تغییر کلمه عبور                       |
| et 🗋 🗎                                                                 | فعالیت دانش پژوهانه آموزشی است | 81           | 1395/11/04      | تائيد اوليه             | پروپروال دتنش پژوهی             | È            | 4            | ال خروج                                 |
|                                                                        | فعاليت نوآورانه است            | 8            | 1395/11/04      | تائيد اوليه             | متنن                            | È            | 5            |                                         |
|                                                                        | نظری ثبت نشدہ است              | داوری نشدہ   | 1395/11/14      | داوری نشدہ              | جهت آموزش                       | 9            | 6            |                                         |
| HH HH 1                                                                |                                |              |                 | یف در هر صفحه           | نمايش 10 🗸 رو                   | 6 از 6 رکورد | رکورد 1 تا ا |                                         |
|                                                                        |                                |              |                 |                         |                                 |              |              |                                         |
|                                                                        |                                |              |                 |                         |                                 |              |              |                                         |
|                                                                        |                                | <            |                 |                         |                                 |              |              |                                         |
|                                                                        |                                |              |                 |                         |                                 |              |              |                                         |
|                                                                        |                                | <u> </u>     |                 |                         |                                 |              | ~            |                                         |
|                                                                        | لیک کنید                       | ت اینجا را ک | شدہ اسہ         | ط شما داوری             | از فعالیت هایی که قبلا توسه     | ن دسته       | وری از       | جهت مشاهده نتایج داو                    |
|                                                                        |                                |              |                 |                         |                                 |              |              |                                         |

I